# ビジター用アカウント発行マニュアル

(1)「eduroamJP 認証連携 ID サービス」にアクセスし、アカウントの作成を行う。(<u>https://federated-id.eduroam.jp/</u>)
 所属機関:滋賀大学を選択

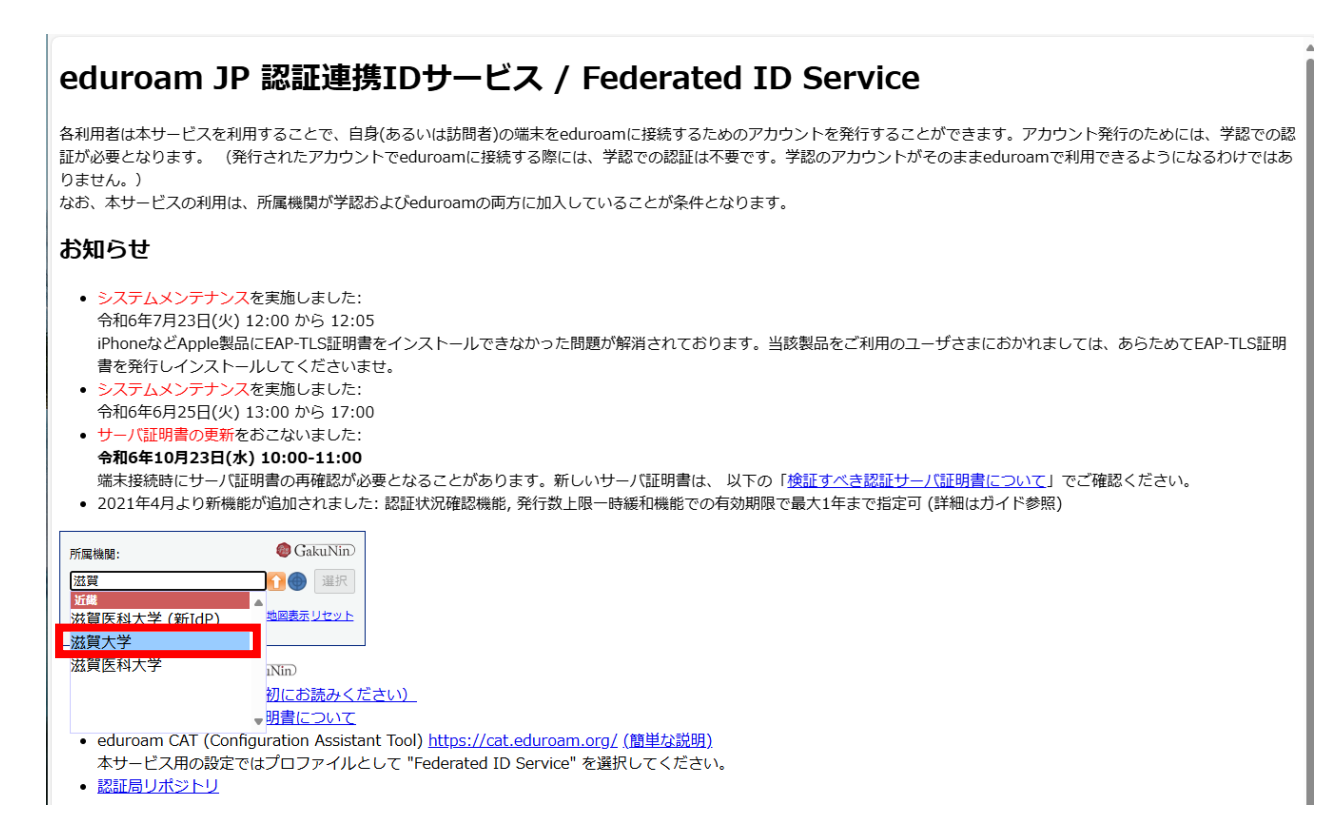

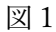

(2)図2の認証画面に遷移するので、「しがだい ID」と「パスワード」を入力

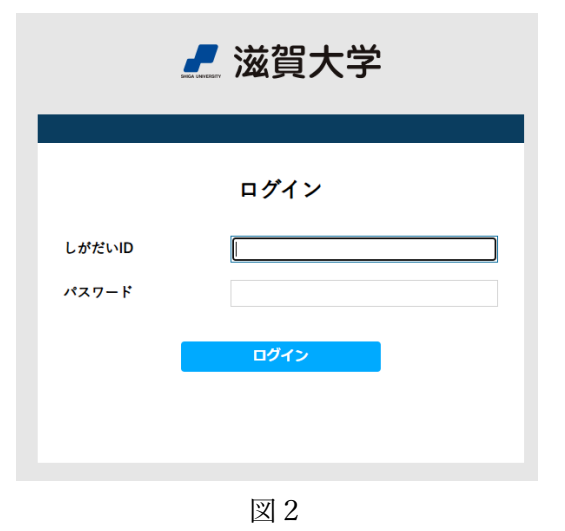

(3)図3の画面で、「ビジター用アカウント発行機能/Visitor account management」を押下

### eduroamJP認証連携IDサービス メニュー / Menu

ログインID:

本人用アカウント発行上限数:5

- 新規ID/Passwordアカウント発行 / New ID/Password Account
- 発行済みID/Passwordアカウントの確認および失効 / Issued and revoke ID/Password (発行済みアカウント数/Issued 3: 有効アカウント数/Valid 1)
- 新規証明書[EAP-TLS]アカウント発行 / New Certificate [EAP-TLS] Account
- 発行済み証明書アカウント[EAP-TLS]の確認および失効 / Issued and revoke Certificate [EAP-TLS] Account (発行済みアカウント数/Issued 0: 有効アカウント数/Valid 0)

#### ドキュメント

- ・ <u>サービス利用ガイド /User's Guide</u>
- 検証すべき認証サーバ証明書について / Server Certificate of the Authentication Server(2019/4/17 Update!)
   認証連携IDサービスのRADIUSサーバ証明書を2019/4/22 12:00前後に更新します。更新作業完了後、ご利用の端末からeduroamに接続する際、証明書を再度信頼 する操作等が必要となることがあります。
- 更新後の証明書のフィンガープリント、発行した中間認証局については上記リンク先の記述をご確認ください。
- [EAP-TLS]アカウント認証局リポジトリを確認する / CA Certificate for [EAP-TLS] Account

ビジター用アカウント

ビジター用アカウント発行 / Visitor account management

## 代理認証・ビジター用アカウント発行機能

ログインID:

最長1週間有効アカウント発行上限数:50 最長1ヶ月有効アカウント発行上限数:10

新規ID/Passwordアカウント発行

<u>
先行済みID/Passwordアカワントの確認および失効</u>(発行済みアカウント数2:有効アカウント数1)

<u>新規証明書[EAP-TLS]アカウント発行</u>

• 発行済み証明書アカウント[EAP-TLS]の確認および失効(発行済みアカウント数0: 有効アカウント数0)

<u>メニューに戻る</u>

本システム管理者への連絡先: <u>https://www.eduroam.jp/for\_admin/contact</u> この連絡先は、各機関のeduroam管理者からの連絡先です。一般利用者の方は、所属機関のeduroam担当者にお問い合わせください。

eduroam JP プライバシーポリシー

図4

(5)図5の画面で、「同意します」を図し、「ID/Password 発行に進む」を押下

| 代理認証・ | ビジター用アカウントID | /Password発行 |
|-------|--------------|-------------|
|-------|--------------|-------------|

## サービス利用規約

下記のサービス利用規約に同意した上で、「同意します」にチェックを入れて「進む」ボタンを押してください.

| eduroam JP認証連携IDサービス 利用規約                                                                                                    |   |
|----------------------------------------------------------------------------------------------------|---|
| 2023/11/27                                                                                                    |   |
| 1. 本規約の目的                                                                                                    |   |
| 大学共同利用機関法人 情報・システム研究機構 国立情報学研究所(以下、「研究所」という。) が提供する「eduroam」P認証連携IDサービス」(以下、「本サービス」という。)を利用するにあたり、本サービスの利用機関および利用者(以下、「利用者」という。)が遵守すべき事項を定めるものです。      |   |
| 2. サービスの定義                                                                                                    |   |
| 本サービスは、利用機関のポリシに基づいてeduroamを利用するために必要となる、IDおよび<br>パスワード等(以下、「eduroam認証情報」という。)を発行するものであり、以下の機能を<br>提供します。                                              |   |
| <ul> <li>eduroamアクセスポイントを介してネットワークに接続するためのeduroam認証情報を利用<br/>者に対して期間を限定して発行する機能</li> <li>eduroamアクセスポイントを提供する学術機関あるいはISP等(以下、「eduroam提供機関」)</li> </ul> | • |
| ■同意します                                                                                                    |   |
| ID/Password発行に進む                                                                                                    |   |
|                                                                                                    |   |

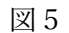

(6)図6の画面で、「利用開始日」、「利用期間」、「発行数」を入力し、「確認」を押下

代理認証・ビジター用アカウントID/Password発行

| 有効期限設定                                                                           |
|----------------------------------------------------------------------------------|
| ログインID:<br>現在の最長1週間有効<br>アカウント有効数:<br>現在の最長1ヵ月有効<br>アカウント有効数:<br>申請日: 2025-04-07 |
|                                                                                  |

| ログインID:                                 | • |
|-----------------------------------------|---|
| 現在の最長1週间有効<br>アカウント有効数:                 |   |
| 現在の最長1ヵ月有効<br><sup>①</sup><br>アカウント有効数: |   |
| <b>申請曰:</b> 2025-04-07                  |   |
| 有効期限を確認してください                           |   |
| 利用開始日時: 2025-04-07 00:00:00+0900        |   |
| 利用終了日時: 2025-04-13 23:59:59+0900        |   |
| <b>利用可能期間:</b> 7日(days)                 |   |
|                                         |   |
|                                         |   |
| アカウントメモ:<br>発行数: 1                      |   |

図7

(8)図8の画面にアカウントとパスワードが発行されるので、印刷またはメモをする

代理認証・ビジター用アカウントID/Password発行

代理認証・ビジター用アカウントID/Password発行

| アカウント発行                                                                                                    |
|----------------------------------------------------------------------------------------------------|
| ログインID:<br>申請日: 2025-04-07                                                                                                    |
| 申請內容                                                                                                    |
| 利用開始日時:       2025-04-07 00:00:00+0900         利用終了日時:       2025-04-13 23:59:59+0900         利用可能期間:       7日(days)         アカウントメモ:       発行数:         発行数:       1 |
| eduroamアカウント情報                                                                                                    |
| eduroamアカウント<br>eduroam/ズスワード                                                                                                    |
| (同一アカウントを複数の利用者で共有しないでください/Do not share a visitor account among multiple users)                                                                                       |